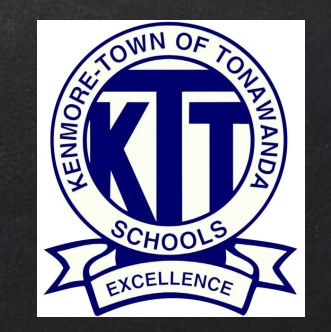

# KenTon Online Registration System

For New Families

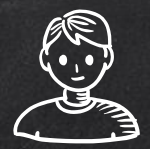

## WELCOME!

## This guide is for <u>NEW</u> Parents/Guardians who do not yet have an Infinite Campus Parent Portal user account.

Existing families must register using the Parent Portal. Please email ICportal@ktufsd.org if you have forgotten your user account information.

Central Registration 716-871-2090

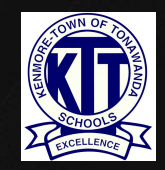

## NEW PARENT/GUARDIAN LOGIN PROCESS

If you are a new parent/guardian enrolling a new student, and you do not yet have an Infinite Campus Parent Portal user account or any current students in the KenTon School District, please proceed with the following instructions.

You may start the enrollment process by clicking on the following link: https://kenmoreny.infinitecampus.org/campus/OLRLogin/kenton

\*\*\*Please Note: Parents/Guardians can complete registration at home on their computer or mobile device, or contact the Central Registration Department for Kiosk registration dates and hours. For an in-person appointment, please go to https://www.ktufsd.org/ appointment

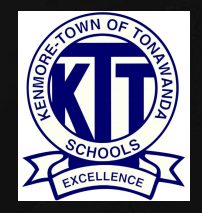

PLEASE FILL IN THE REQUIRED FIELDS TO CREATE YOUR PARENT ACCOUNT AND BEGIN THE REGISTRATION PROCESS. MAKE SURE TO SELECT THE CORRECT SCHOOL YEAR. CLICK BEGIN REGISTRATION WHEN READY.

| Infinite Online Registration                                                                           |                                               |
|----------------------------------------------------------------------------------------------------|-----------------------------------------------|
| Please complete the information below to BEGIN the registration process.                               |                                               |
| Parent/Guardian First Name                                                                             | 1                                             |
| Parent/Guardian Last Name                                                                              |                                               |
| Registration Year                                                                                      | 16-17 • *                                     |
| Parent/Guardian Email Address                                                                          | ,                                             |
| Verify Email Address                                                                                   |                                               |
| Please check this box if any student being entered has attended a school in this district in the past. |                                               |
| Please type the letters you see displayed in the image below.                                          | <u>, , , , , , , , , , , , , , , , , , , </u> |

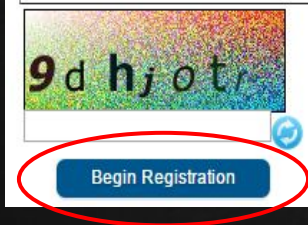

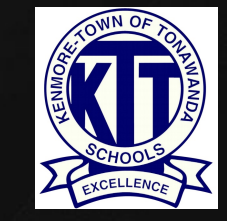

You will need to type your name in the box as an electronic certification, as well as provide your signature. Click (Submit) when ready.

| Campus o                                                | Dnline Registration                                                                                                    | Application Number 4 |
|---------------------------------------------------------|----------------------------------------------------------------------------------------------------|----------------------|
| Welcome                                                 | Please type in your first and last name in the box below.                                                                                                    |                      |
| By typing your i<br>authenticated ir<br>you are enterin | name into the box below you attest that you are the person<br>nto this application or an authorized user of this account, and the data<br>g/verifying is accurate and true to the best of your knowledge. |                      |
| Please sign on                                          | * the line below.                                                                                                    |                      |
|                                                         |                                                                                                    |                      |
| Clear                                                   |                                                                                                    |                      |
| Submit                                                  |                                                                                                    |                      |
|                                                         |                                                                                                    |                      |

Take note of your "Application Number" in case you need to save and return to your application.

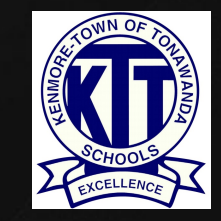

CLICK (BEGIN) TO START THE NEW STUDENT ONLINE REGISTRATION PROCESS.

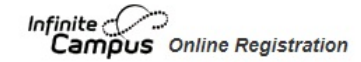

Application Number 3

Welcome to the Infinite Campus Online Registration. Before you begin, please gather the following:

- · Household information -- address and phone numbers
- · Parent information -- work and cell phone numbers, email addresses
- · Student information -- demographic and health/medication information
- · Emergency Contact addresses and phone numbers.

Note: Required fields are marked with a red asterisk, and the district will receive the data exactly as it is entered. Please be careful of spelling, capitalization and punctuation. Dates should be entered as MM/DD/YYYY and phone numbers as xxx-xxx.

If you need assistance, please call (716) 871-2090 during business hours or leave a message and a representative will be back in touch with you the next business day.

## Attention!

#### Make sure you have photos/scans of the following items:.

- · Student's birth certificate/baptismal certificate/government ID with date of birth
- Photo of student
- · Current immunization records and physical
- Photo ID of parent/guardian
- · Two proofs of residency in the district (\*see website for acceptable proofs of residency\*)
- · Academic record/transcript from previous school (if possible)
- · Proof of custody, if applicable.

#### Please click here for details on required documents

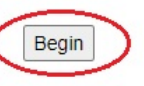

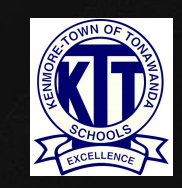

YOU WILL NOTICE A PROGRESS ROW ACROSS THE TOP. EACH SECTION CONTAINS MULTIPLE TABS USED TO GATHER INFORMATION. PLEASE NOTE: THE SYSTEM WILL NOT ALLOW YOU TO SKIP OR MOVE AHEAD SECTIONS IF REQUIRED INFORMATION IS MISSING.

| Campus Online Registration                                                                                                    |                                                                                                    |                                                                                                 | Apj                                                                                | plication Number 29                           | )               |                 |                                       |
|----------------------------------------------------------------------------------------------------|----------------------------------------------------------------------------------------------------|-------------------------------------------------------------------------------------------------|------------------------------------------------------------------------------------|-----------------------------------------------|-----------------|-----------------|---------------------------------------|
| ndicates a required field                                                                                                    |                                                                                                    |                                                                                                 |                                                                                    |                                               |                 |                 | BEGIN BY                              |
| ▼ Student(s) Primary Household                                                                                                    | arent/Guardian                                                                                                    | tcy Contact                                                                                     | thers in Household                                                                 | Student                                       | Complete 🖉      | d               | ENTERING YOU                          |
| Primary phone                                                                                                    |                                                                                                    |                                                                                                 |                                                                                    |                                               |                 |                 |                                       |
|                                                                                                    |                                                                                                    | 0                                                                                               | ontact Preferences                                                                 |                                               |                 |                 | PRIMARY                               |
| Primary Phone                                                                                                    |                                                                                                    | Emergency                                                                                       | Attendance                                                                         | Behavior                                      | General         | Teacher Private | Duran                                 |
| (920))555 - 5555 *                                                                                                    | Voice                                                                                                    |                                                                                                 |                                                                                    |                                               |                 |                 | PHONE NUMBE                           |
|                                                                                                    | Text(SMS)                                                                                                    |                                                                                                 |                                                                                    |                                               |                 |                 | AND CHOOSING                          |
| Description of Contact Preferences<br>Emergency - Marking this checkbox will use this<br>case of an emergency.<br>Attendance - Marking this checkbox will use this me<br>Behavior - Marking this checkbox will use this me<br>General - Marking this checkbox will use this me<br>Teacher - Marking this checkbox will use this me<br>Private - Mark if number should be listed as priva- | method of contact for emergency messa<br>method of contact for attendance messa<br>lethod of contact for behavior messages,<br>thod of contact for general school messa<br>thod of contact for teacher-sent message<br>ate | ages. Warning: By un-che<br>ages.<br>Iges, such as those sent by<br>es, including messages reg. | cking this box you assum<br>the school or district.<br>arding failing grades and m | ne the risk of not bei<br>issing assignments. | ing notified in |                 | CONTACT<br>PREFERENCES.<br>CLICK NEXT |
| Next >                                                                                                    |                                                                                                    |                                                                                                 |                                                                                    |                                               |                 |                 | WHEN READY.                           |
| Home Address                                                                                                    |                                                                                                    |                                                                                                 |                                                                                    |                                               |                 |                 |                                       |
| Open Enrollment                                                                                                    |                                                                                                    |                                                                                                 |                                                                                    |                                               |                 |                 | Strown O                              |
| Mailing Address                                                                                                    |                                                                                                    |                                                                                                 |                                                                                    |                                               |                 |                 |                                       |
| Save/Continue                                                                                                    |                                                                                                    |                                                                                                 |                                                                                    |                                               |                 |                 |                                       |

Enter the student's home address, upload required documents and click **Next**. Continue through all of the fields in the Student Primary Household section. When finished, click Save/Continue to go to the next section.

| nfinite                                                                                          |                                         |                                       |                                                |                                       |                                       |                                 |                         | Application Number 1                 |                                       |                                            |                                                                      |                     |         |      |          |  |
|--------------------------------------------------------------------------------------------------|-----------------------------------------|---------------------------------------|------------------------------------------------|---------------------------------------|---------------------------------------|---------------------------------|-------------------------|--------------------------------------|---------------------------------------|--------------------------------------------|----------------------------------------------------------------------|---------------------|---------|------|----------|--|
| *Indicates a required                                                                            | field                                   |                                       |                                                |                                       |                                       |                                 |                         |                                      |                                       |                                            |                                                                      |                     |         |      |          |  |
| ▼ Student(s) Prin                                                                                | nary H                                  | ousehol                               | d 🔪 🗸 F                                        | Parent/Gu                             | uardian                               |                                 | <b>/</b> •              | Emerger                              | ncy Cont                              | tact                                       | V Other House                                                        | hold                | Student | 1 Ca | ompleted |  |
| Primary Phone                                                                                    |                                         |                                       |                                                |                                       |                                       |                                 |                         |                                      |                                       |                                            |                                                                      |                     |         |      |          |  |
| * Home Address                                                                                   |                                         |                                       |                                                |                                       |                                       |                                 |                         |                                      |                                       |                                            |                                                                      |                     |         |      |          |  |
| *Please verify or ad<br>the Street Name fie<br><b>Example:</b> If you liv<br>N,S,E,W field, Sesa | ld the in<br>Id.<br>ve at 12<br>me shou | formation<br>34 East So<br>uld be ent | below. Pleas<br>esame Street,<br>ered into the | e update a<br>1234 shou<br>Street Nam | ny inform<br>uld be ent<br>ne Only fi | ation ti<br>tered in<br>eld, an | hat i<br>nto th<br>d St | s incorrec<br>ne Street<br>should be | t. Please (<br>Number fi<br>entered i | do not ente<br>eld, E shou<br>in the St, A | er the entire addres<br>uld be entered into<br>we, Blvd, etc. field. | s into<br>the first |         |      |          |  |
| Street Number                                                                                    |                                         | N,S,E,W                               | Street Name                                    | Only                                  |                                       |                                 |                         | St, Ave, I                           | Blvd, etc.                            | N,S,E,W                                    | Apartment                                                            |                     |         |      |          |  |
| 125                                                                                              |                                         | •                                     | Main                                           |                                       |                                       |                                 |                         | St V                                 |                                       | •                                          |                                                                      |                     |         |      |          |  |
| City                                                                                             |                                         | 8                                     | State                                          | Zip<br>14150                          | *                                     | Ext.                            |                         | County                               |                                       |                                            |                                                                      |                     |         |      |          |  |
| Clear Address Fiel                                                                               | ds<br>dress if i                        | it appears                            | in box.                                        | 14150                                 |                                       |                                 |                         | Lind                                 |                                       |                                            |                                                                      |                     | ]       |      |          |  |
|                                                                                                  | Y                                       | our addre                             | ss as entered                                  | above.                                |                                       |                                 |                         |                                      |                                       |                                            |                                                                      |                     |         |      |          |  |

123 Main St TONAWANDA, NY 14150 Erie

Please upload proof of residency (such as a most recent full utility bill, full lease agreement, mortgage, etc) to prove residence in the district. This is required before your application can be processed

#### Upload Proof of Residency 1

Please upload a different proof of residency (such as a most recent full utility bill, full lease agreement, mortgage, etc) to prove residence in the district. This is required before your application can be processed

Upload Proof of Residency 2

Previous
 Save/Continue

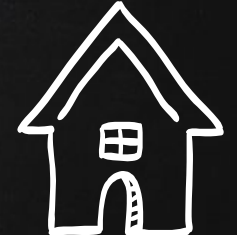

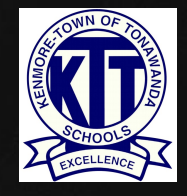

In the Parent/Guardian section, please include ALL parents and guardians, including yourself, regardless of whether they live in the same household as the student.

|                                    |                                                                  | Application Number 4                                                                                                  |
|------------------------------------|------------------------------------------------------------------|----------------------------------------------------------------------------------------------------|
| Campos Onine Registration          |                                                                  | Application roumber i                                                                                                 |
| Indicates a required field         |                                                                  |                                                                                                    |
| Student(s) Primary Household       | ▼Parent/Guardian                                                 | Completed                                                                                                    |
| Parent/Guardian Name: First La     | st                                                               |                                                                                                    |
| <ul> <li>Demographics</li> </ul>   |                                                                  |                                                                                                    |
| Enter the Parent/Guardian you wisl | h to enter. Please review and cor                                | mplete the following:                                                                                                 |
| First Name                         | First                                                            | *                                                                                                    |
| Middle Name                        |                                                                  |                                                                                                    |
| Last Name                          | Last                                                             |                                                                                                    |
| Suffix                             | ~                                                                |                                                                                                    |
| Birth Date                         | 01/23/1975                                                       | ā*                                                                                                    |
| Gender                             | Male 💙 *                                                         |                                                                                                    |
| Marital Status:                    | Single 💙 *                                                       |                                                                                                    |
| Occupation:                        | Plumber                                                          | *                                                                                                    |
| Employer:                          | Self-Employed                                                    | *                                                                                                    |
| Please upload Parent/Gu            | t check this box if this person liv<br>123 Mai<br>TONAW<br>TONAW | ves at the address listed below.<br>in St<br>ANDA, NY 14150<br>s is required before your application can be processed |
| Upload Photo ID                    |                                                                  |                                                                                                    |
| Contact Information                |                                                                  |                                                                                                    |
| Migrant Worker                     |                                                                  |                                                                                                    |
| Military Connections               |                                                                  |                                                                                                    |
| ,                                  |                                                                  |                                                                                                    |

### Primary Parent/Guardian photo ID is required for registration

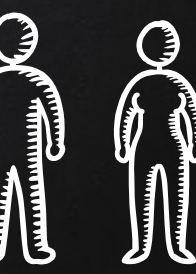

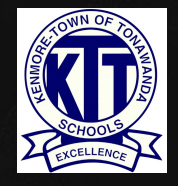

CONTINUE ENTERING INFORMATION IN ALL OF THE FIELDS OF THE PARENT/GUARDIAN SECTION. CLICK NEXT WHEN READY. CONTINUE THROUGH ALL OF THE TABS IN THE PARENT/GUARDIAN SECTION. WHEN FINISHED, CLICK SAVE/CONTINUE TO GO TO THE NEXT SECTION.

| udent(s) Primary Household               | ▼Parent/Guardian                                      | Zemergency Contact                                        | ✓ Other Household | Student | ! Completed |
|------------------------------------------|-------------------------------------------------------|-----------------------------------------------------------|-------------------|---------|-------------|
| nt/Guardian Name: Other La<br>nographics | ast                                                   |                                                           |                   |         |             |
| Enter the Parent/Guardian you wish       | to enter. Please review and cor                       | nplete the following:                                     |                   |         |             |
| First Name                               | Other                                                 | *                                                         |                   |         |             |
| Middle Name                              |                                                       |                                                           |                   |         |             |
| Last Name                                | Last                                                  |                                                           |                   |         |             |
| Suffix                                   | ~                                                     |                                                           |                   |         |             |
| Birth Date                               | 02/03/1974                                            | <b>[</b> ]*                                               |                   |         |             |
| Gender                                   | Female 💙 *                                            |                                                           |                   |         |             |
| Marital Status:                          | Single 💙 "                                            |                                                           |                   |         |             |
| Occupation:                              | Homemaker                                             | 86                                                        |                   |         |             |
| Employer:                                | None                                                  | *                                                         |                   |         |             |
| Z Please                                 | check this box if this person liv<br>123 Mai<br>TONAW | es at the address listed below.<br>n St<br>ANDA, NY 14150 |                   |         |             |
|                                          |                                                       |                                                           |                   |         |             |
|                                          |                                                       |                                                           |                   |         |             |

Contact Information
 Migrant Worker

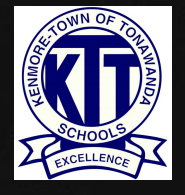

### YOU WILL NEED TO REPEAT THIS SECTION FOR ANY ADDITIONAL PARENTS/GUARDIANS. CLICK (SAVE/CONTINUE) WHEN READY.

| Campus Onlin                           | e Registration            |                               |                                | Application Number 29                   |  |  |  |  |
|----------------------------------------|---------------------------|-------------------------------|--------------------------------|-----------------------------------------|--|--|--|--|
| Indicates a required                   | field                     |                               |                                |                                         |  |  |  |  |
| 🗸 Student(s) Prim                      | ary Household             | ▼Parent/Guardian              | Emergency Contac               | t Others in Household Student Completed |  |  |  |  |
| Parent/Guard                           | lian                      |                               |                                |                                         |  |  |  |  |
| First Name                             | Last Name                 | Gender                        | Completed                      |                                         |  |  |  |  |
| TEST                                   | TEST                      | F                             | 1                              | Edit/Review                             |  |  |  |  |
| Please list all primary                | Parent/Guardian's in th   | is area.                      |                                |                                         |  |  |  |  |
| Yellow - Indicates th                  | nat person is missing rec | quired information. Select th | e highlighted row to continue. |                                         |  |  |  |  |
| <ul> <li>Indicates that per</li> </ul> | erson is completed.       |                               |                                |                                         |  |  |  |  |
| Add New Parent/Gu                      | ardian                    |                               |                                |                                         |  |  |  |  |

Save/Continue

Back

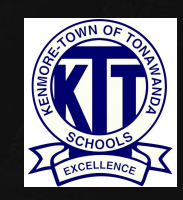

AT LEAST ONE EMERGENCY CONTACT IS REQUIRED. DO NOT ENTER A PARENT OR GUARDIAN AS AN EMERGENCY CONTACT. CONTINUE THROUGH ALL OF THE FIELDS IN THE EMERGENCY CONTACT SECTION. WHEN FINISHED, CLICK SAVE/CONTINUE TO GO TO THE NEXT SECTION.

|                                                                                      | line Registration                                                                                                    | Application Number 29 |
|--------------------------------------------------------------------------------------|----------------------------------------------------------------------------------------------------|-----------------------|
| ✓ Student(s) Pr                                                                      | rimary Household                                                                                                    | Others in Household   |
| <ul> <li>Demographics</li> </ul>                                                     |                                                                                                    |                       |
| Please com<br>Legal Firs<br>Legal Mid<br>Legal Las<br>Suffix<br>Birth Date<br>Gender | Emergency Contact Information Please enter Emergency Contacts. Do not enter Parent/Guardian(s) here if already entered in Parent/Guardian section. |                       |
| Next 🕨                                                                               | Ok                                                                                                    |                       |
| Contact Information     Verification     Cancel     S                                | Save/Continue                                                                                                    | 4                     |

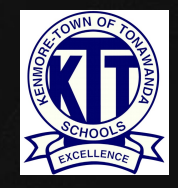

PLEASE USE THE OTHERS IN HOUSEHOLD SECTION TO ENTER ANY CHILDREN IN YOUR HOUSEHOLD WHO ARE NOT ATTENDING KTUFSD (BIRTH TO AGE 21). WHEN FINISHED, CLICK (SAVE/CONTINUE) TO GO TO THE NEXT SECTION.

|                                                                                                    | Application Number :                                                                                                    | 29                                                                                                    |                       |                       |
|----------------------------------------------------------------------------------------------------|----------------------------------------------------------------------------------------------------|----------------------------------------------------------------------------------------------------|-----------------------|-----------------------|
|                                                                                                    |                                                                                                    |                                                                                                    |                       |                       |
| ntact VOthers in Househol                                                                                              | d OStudent                                                                                                    | Completed                                                                                                    |                       |                       |
| finite Online Registration                                                                                             |                                                                                                    |                                                                                                    | plication Number 8    |                       |
| ndicates a required field                                                                                              |                                                                                                    |                                                                                                    |                       |                       |
| Student(s) Primary Household Completed lame: : Demographics                                                            | ✓ Parent/Guardian                                                                                                    | Emergency Contact                                                                                                    | ▼ Others in Household | Student               |
| Legal First Name<br>Legal Middle Initial<br>Legal Last Name<br>Suffix<br>Birth Date<br>Gender<br>Census School Setting | *<br>                                                                                                    |                                                                                                    |                       |                       |
|                                                                                                    | Cancel       Others in Househol         nite       Online Registration         dicates a required field       Student(s) Primary Household         Student(s) Primary Household       Completed         Ime: :       Demographics         Legal First Name       Egal Middle Initial         Legal First Name       Image: Cancel         Suffix       Image: Cancel | Application Number 2<br>act  Conceptered  Completed  Completed  Completed  Egal Middle Initial  Egal Middle Initial  Egal Strone  Conceptered  Conceptered | Application Number 29 | Application Number 29 |

KENMORE

### THE FINAL SECTION IS THE STUDENT SECTION. HERE YOU WILL ENTER THE FOLLOWING: -

- Demographics
- Race/Ethnicity
- Housing
- Student Services
- Language Information
- Previous School (if applicable)
- Relationships to Contacts
- Health Information
- Legal
- Internet and Devices
- Release Agreements

YOU WILL NEED TO COMPLETE THIS SECTION FOR EACH STUDENT BEING ENROLLED.

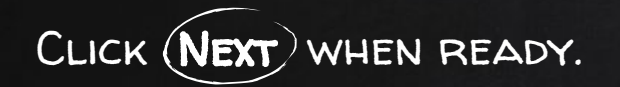

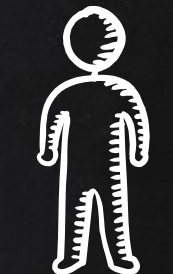

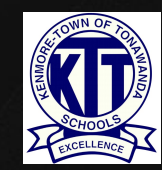

## CONTINUE THROUGH ALL OF THE FIELDS IN THE STUDENT SECTION. WHEN FINISHED, CLICK SAVE/CONTINUE) TO GO TO THE NEXT SECTION.

× \*

There will be a few steps for each student you enter. The first is general demographic information. Please verify or add the information below. Please update any information that is incorrect. Please enter the student's name exactly as it appears on the birth certificate. If your student has two last names, please enter both in the box marked "last name". Please enter both names without a dash in between.

| Legal First Name      |      | * | Gender                            | <b>v</b> *             |          |            | Type of School Enrollment: | Public | ~ |
|-----------------------|------|---|-----------------------------------|------------------------|----------|------------|----------------------------|--------|---|
| Legal Middle Name     |      | * | Birth Date                        |                        | ā*       |            | Enrollment Grade           |        |   |
| or                    |      |   | Birth Country                     | United States          |          | <b>v</b> * |                            |        |   |
| Has no middle name    |      |   | Foreign Exchan                    | je*                    |          |            |                            |        |   |
| Legal Last Name       |      | * | <ul> <li>Yes, this is</li> </ul>  | a foreign exchange stu | dent.    |            |                            |        |   |
| Suffix                | *    |   | <ul> <li>No, this is i</li> </ul> | not a foreign exchange | student. |            |                            |        |   |
| Nickname              |      |   |                                   |                        |          |            |                            |        |   |
| Student Cell Number   | () - |   |                                   |                        |          |            |                            |        |   |
| Student Email Address |      |   |                                   |                        |          |            |                            |        |   |

Please upload Student's birth certificate/baptism certificate/government ID with date of birth. This is required before your application can be processed

Upload Birth Certificate

Please upload a photo of the student.

Upload Photo

Next ▶

Release Agreements

Save/Continue

Race Ethnicity
 Race Ethnicity
 Housing
 Student Services
 Language Information
 Relationships - Parent/Guardians
 Relationships - Emergency Contacts
 Health Services - Emergency Information
 Health Services - Medical or Mental Health Conditions
 Health Services - Medications
 Legal

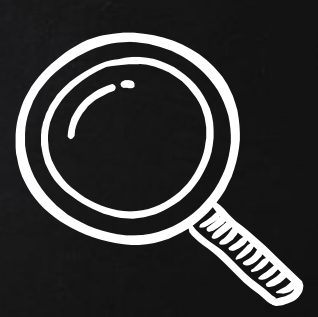

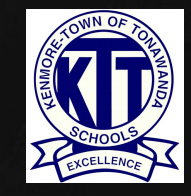

REPEAT THIS SECTION FOR ANY ADDITIONAL STUDENTS. WHEN FINISHED, CLICK SAVE/CONTINUE) TO MOVE TO THE COMPLETED SECTION.

| finite<br>Campus Onlin                                                                                                    | e Registration                                                               |                                            |                              | A                     | Application Number 30 | 0         |
|----------------------------------------------------------------------------------------------------|------------------------------------------------------------------------------|--------------------------------------------|------------------------------|-----------------------|-----------------------|-----------|
| Indicates a required                                                                                                    | field                                                                        |                                            |                              |                       |                       |           |
| 🗸 Student(s) Prin                                                                                                    | nary Household                                                               | ✓ Parent/Guardian                          | Emergency Contact            | • Others in Household | ▼ Student             | Completed |
| Student                                                                                                    |                                                                              | Carter                                     | Constant                     |                       |                       |           |
| Little                                                                                                    | Test                                                                         | F                                          |                              | Edit/Review           |                       |           |
| Please include all stu<br>Yellow - Indicates the value of the state of the state of th | dents that need to be en<br>hat person is missing req<br>erson is completed. | rolled.<br>uired information. Select the h | nighlighted row to continue. |                       |                       |           |

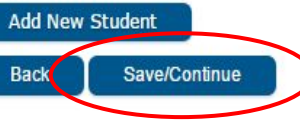

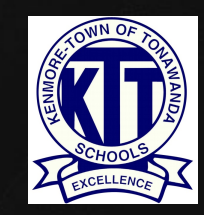

YOU CAN REVIEW ALL OF THE INFORMATION YOU HAVE ENTERED BY CLICKING ON A SECTION, OR BY SELECTING THE APPLICATION SUMMARY PDF.

| Infinite Online Registration                                                                                                    | Application Number 30 | Once  |
|----------------------------------------------------------------------------------------------------|-----------------------|-------|
| *Indicates a required field                                                                                                    |                       | VERIF |
| Student(s) Primary Household A Parent/Guardian A Emergency Contact A Others in Househol                                                                                                    | id Student Completed  | INFOF |
|                                                                                                    |                       | CORP  |
| You must submit your application by clicking the following button.                                                                                                    |                       | RED   |
| Submit                                                                                                    |                       | BUTTO |
| PLEASE NOTE: Prior to submitting your application you may verify all of the data you have<br>entered by going back to the area in question or click on the PDF link below. Your<br>information is not submitted until you click the submit button above. You will receive an email<br>notification that you application was received after clicking submit application.<br>Back<br>Application Summary PDF |                       | Сомг  |
| Adobe Get Acrobat*                                                                                                    |                       |       |

ONCE YOU HAVE VERIFIED THAT ALL INFORMATION IS CORRECT, CLICK THE RED SUBMIT BUTTON ON THE COMPLETED PAGE.

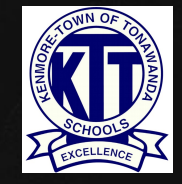

## Registration Complete!

Thank you! You have now completed the online registration process for NEW families. You will receive an email shortly confirming receipt of your registration. After office personnel have had a chance to review your application, you will receive another email regarding the application's approval.

NOTE: You will need to provide your student's birth certificate and immunizations, your photo ID, and 2 proofs of KenTon residency prior to your application's approval.

For school registration dates and times, and related registration information, please visit our district website: https://www.ktufsd.org

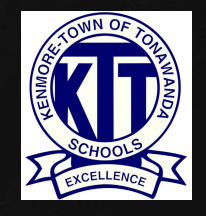

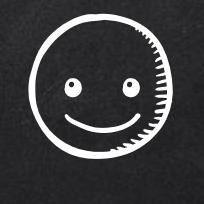

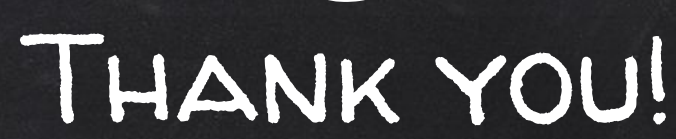

## Any questions?

Please contact our District Registrar central\_registration@ktufsd.org 716-871-2090